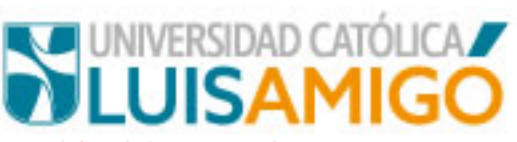

## PASOS PARA SOLICITAR RECONOCIMIENTO:

- 1. Ingresar al sistema academico con el usuario y contraseña asignado.
- 2. Dar clic en la opcion Reconocimientos del menu de opciones:

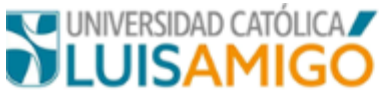

| ۵                                                                                                    | Estudiante > S                              |
|----------------------------------------------------------------------------------------------------|---------------------------------------------|
| Estudiantes                                                                                                    |                                             |
| <ul> <li>Calendario académico</li> <li>Prematrícula</li> <li>Coterminal</li> <li>Matrícula</li> <li>Mis Prácticas</li> <li>Horario</li> <li>Seguimiento académico</li> <li>Cursos virtuales</li> <li>Evaluación docente</li> <li>Certificaciones</li> <li>Cursos pendientes</li> <li>Intercambios</li> <li>Certificados</li> <li>Requisitos de grado</li> <li>Grados</li> <li>Adición matrícula</li> <li>Cancelación de cursos</li> <li>Cambio de grupos</li> <li>Eventos de recuperación</li> <li>Preparatorios, pruebas de aptitud, Saber PRO</li> <li>Cursos pindiene</li> </ul> | Bienvenido al portal<br>Para continuar sele |
| Suficiencias Reconocimientos                                                                                                    | © Centro de Sistemas                        |
| Vacacionales                                                                                                    |                                             |
| <ul> <li>Adición cursos vacacional</li> <li>Investigación</li> <li>Caracterización</li> <li>Encuestas</li> <li>Sanciones</li> <li>Cambio de programa</li> <li>Liquidaciones</li> </ul>                                                                                                    |                                             |

- Deudas
- Descuentos
- Plan de financiación
- Saldos a favor
- Mis herramientas y bibliotecas en línea
- Mis sesiones
- Mi hoja de vida

## Estudiante > Soporte a estudiantes >

Bienvenido al portal de servicios para estudiantes de Para continuar seleccione una de las opciones del m

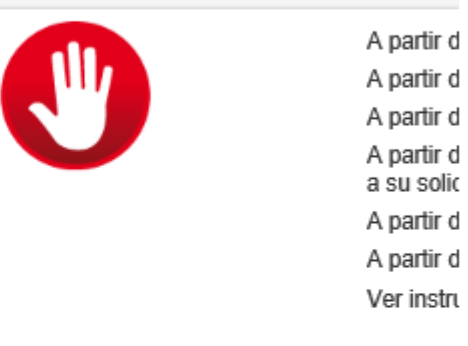

© Centro de Sistemas y Tecnologías de la Información -

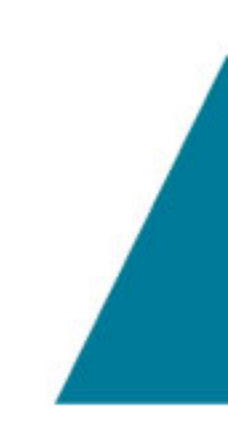

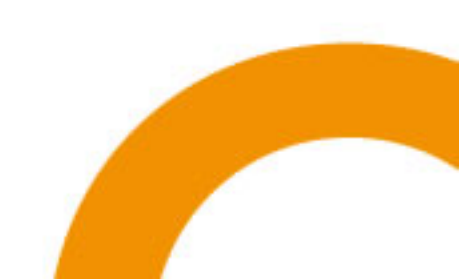

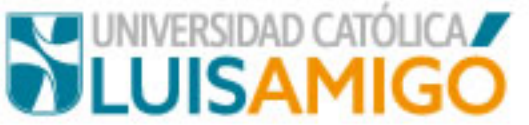

Una vez de clic en Reconocimientos le aparece la siguiente pantalla:

| × | No se encontraron solicitudes de reconocimi | iento  |      |    |  |  |
|---|---------------------------------------------|--------|------|----|--|--|
|   | Identificación:<br>Nombre:                  |        | _    |    |  |  |
|   | Programa<br>No records found.               | Estado | Tipo | Li |  |  |
|   | Nuevo                                       |        |      |    |  |  |

3. Dar clic en el botón nuevo, le debe aparecer la siguiente pantalla:

| Estudiante                        | > Reconocimientos > Recono                         | cimientos                              |                               |                                 |                    |                   |
|-----------------------------------|----------------------------------------------------|----------------------------------------|-------------------------------|---------------------------------|--------------------|-------------------|
| Programa:                         | o "                                                | ADMITIDO 8345 DEREC                    | CHO                           |                                 |                    |                   |
|                                   | senor estudiante recuerde pasar por el<br>proceso. | Departamento de Admision               | nes y Registro Academico para | notificar la solicitud y dar in | nicio al           |                   |
| Identificació<br>Nombre:<br>Sede: | bn:                                                | 1 3                                    |                               |                                 |                    |                   |
| Unidad:<br>Programa:              |                                                    | FACULTAD DE DERECH                     | IO Y CIENCIAS POLITICAS       |                                 |                    |                   |
| Pensum:<br>Nivel forma            | cion:                                              | DR05- PR. RENOV. RC R<br>UNIVERSITARIA | RSL. MEN 29538 29-12-2017     |                                 |                    |                   |
| Institución:                      |                                                    |                                        |                               |                                 |                    |                   |
| Curso:<br>Certificació            | n:                                                 |                                        |                               |                                 |                    |                   |
| Fecha:                            |                                                    |                                        |                               |                                 |                    |                   |
| Adiciona                          | r                                                  |                                        |                               |                                 |                    |                   |
|                                   |                                                    |                                        |                               |                                 | Cursos para recono | ocimiento externo |
|                                   | Curso                                              |                                        |                               | Certificación                   |                    |                   |

4. Ingresas los datos de:

Institución: Universidad donde curso y aprobó la materia.

**Curso**: Nombre de la materia tal cual aparece en las calificaciones que te dan.

**Certificación**: la nota con la que aprobó el curso, debe también coincidir con certificado de calificaciones, para que se reconozca debe ser de 3.5 para arriba.

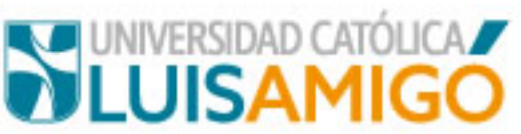

**Fecha**: aquí colocas la fecha de finalización de la materia, ejemplo, si la materia la curso en el semestre 1 del 2015 colocas 30/05/2015, si la hiciste en el semestre 2 del 2015 colocar 30/11/2015.

## Estudiante > Reconocimientos > Reconocimientos

| Programa:     |                                                    | ADMITIDO 8345 DERECHO                                                                       |        |
|---------------|----------------------------------------------------|---------------------------------------------------------------------------------------------|--------|
|               | Señor estudiante recuerde pasar por el<br>proceso. | Departamento de Admisiones y Registro Académico para notificar la solicitud y dar inicio al |        |
| Identificacio | ón:                                                | ТІ                                                                                          |        |
| Nombre:       |                                                    |                                                                                             |        |
| Sede:         |                                                    | MEDELLIN                                                                                    |        |
| Unidad:       |                                                    | FACULTAD DE DERECHO Y CIENCIAS POLITICAS                                                    |        |
| Programa:     |                                                    | DERECHO                                                                                     |        |
| Pensum:       |                                                    | DR05- PR. RENOV. RC RSL. MEN 29538 29-12-2017                                               |        |
| Nivel forma   | acion:                                             | UNIVERSITARIA                                                                               |        |
|               |                                                    |                                                                                             |        |
| Institución:  |                                                    | SALAZAR Y H                                                                                 | ERRERA |
| Curso:        |                                                    | INFORMATIC                                                                                  | 4      |
| Certificació  | n:                                                 | 3.5                                                                                         |        |
| Fecha:        |                                                    | 30/11/2017                                                                                  |        |
| Adiciona      |                                                    |                                                                                             |        |
|               |                                                    | Cursos para reconocimiento exter                                                            | no     |
|               | Curso                                              | Certificación                                                                               |        |
| No records    | s found.                                           |                                                                                             |        |
| _             |                                                    |                                                                                             |        |

Una vez ingresado la materia le das clic en Adicionar, se repite el proceso tantas veces como materias van a pedir sean reconocidas:

| Juanum                | te > Reconocimientos > Recono                      | cimientos                                                                                   |                  |         |                                   |   |
|-----------------------|----------------------------------------------------|---------------------------------------------------------------------------------------------|------------------|---------|-----------------------------------|---|
| Program               | a:                                                 |                                                                                             |                  |         |                                   |   |
|                       | Señor estudiante recuerde pasar por el<br>proceso. | Departamento de Admisiones y Registro Académico para notificar la solicitud y dar inicio al |                  |         |                                   |   |
| Identifica<br>Nombre: | ición:                                             | T                                                                                           |                  |         |                                   |   |
| Sede:                 |                                                    | MEDELLIN                                                                                    |                  |         |                                   |   |
| Jnidad:               |                                                    | FACULTAD DE DERECHO Y CIENCIAS POLITICAS                                                    |                  |         |                                   |   |
| rogram                | a:                                                 | DERECHO                                                                                     |                  |         |                                   |   |
| Pensum                |                                                    | DR05- PR. RENOV. RC RSL. MEN 29538 29-12-2017                                               |                  |         |                                   |   |
| IVel ton              | macion.                                            | UNIVERSITARIA                                                                               |                  |         |                                   |   |
| stitució              | n:                                                 |                                                                                             |                  |         |                                   |   |
| urso:                 |                                                    |                                                                                             |                  |         |                                   |   |
| ertifica              | ción:                                              |                                                                                             |                  |         |                                   |   |
| echa:                 |                                                    |                                                                                             |                  |         |                                   |   |
|                       |                                                    |                                                                                             |                  |         |                                   |   |
| Adicio                | nar                                                |                                                                                             |                  |         |                                   |   |
|                       |                                                    |                                                                                             |                  |         |                                   |   |
|                       |                                                    |                                                                                             | comiente eulerne |         |                                   |   |
|                       |                                                    | Cursos para recon                                                                           | Cadificación     | Enterte | Facha                             |   |
|                       |                                                    | Curso                                                                                       | Certificación    | Estado  | Fecha                             |   |
|                       | SALAZAR Y HERRERA: INFORMATICA                     | Cursos para recon<br>Curso                                                                  | Certificación 3  | Estado  | Fecha<br>30/11/2017<br>30/05/2018 | × |

Una vez haya registrado todos los cursos dar clic en el botón Guardar.

## IMPORTANTE: TENGA CUIDADO EN NO DAR GUARDAR SINO HASTA QUE HAYA INGRESADO TODOS LOS CURSOS QUE VA A SOLICITAR LE SEAN RECONOCIDOS.